## **Terzetto RentCafe – Applicants and Resident Portal**

- 1. Go to <a href="https://tezetto-nj-llc-rentcafewebsite.securecafe.com/onlineleasing/tezetto-nj-llc/guestlogin.aspx">https://tezetto-nj-llc-rentcafewebsite.securecafe.com/onlineleasing/tezetto-nj-llc/guestlogin.aspx</a>
- 2. Click on "Click here to register"

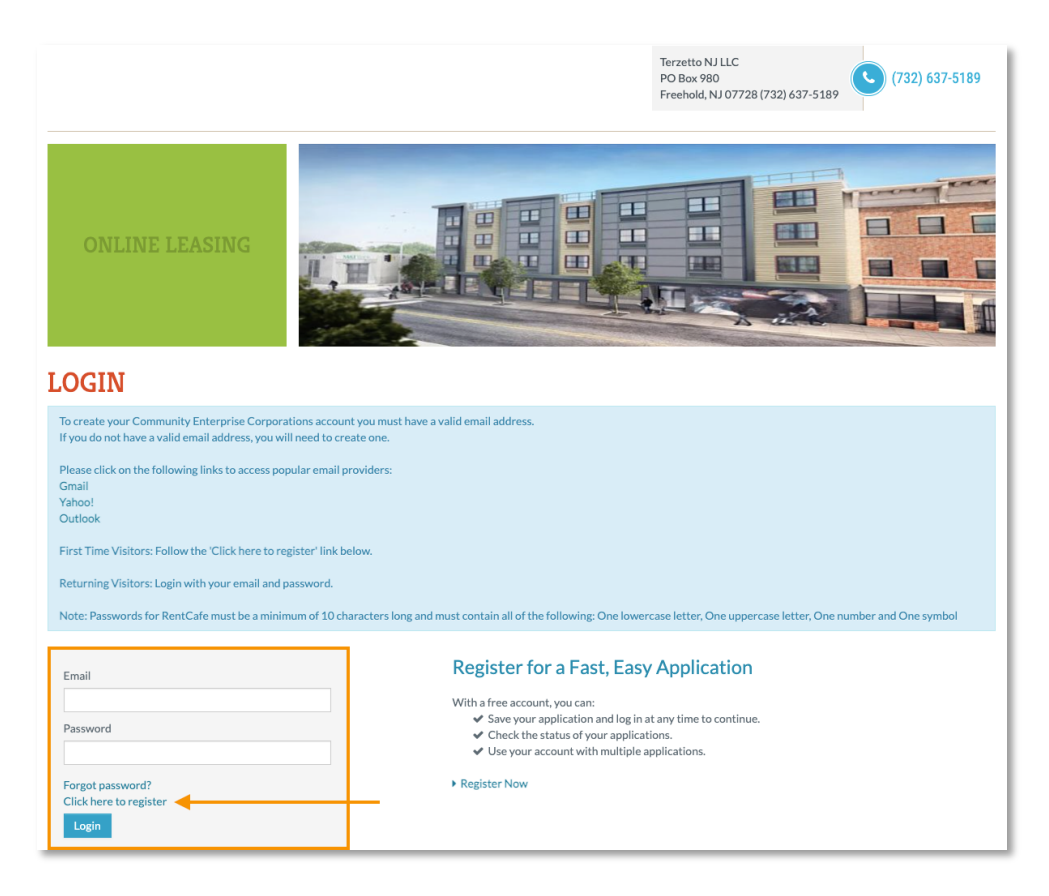

3. Click on "I have a registration code" button

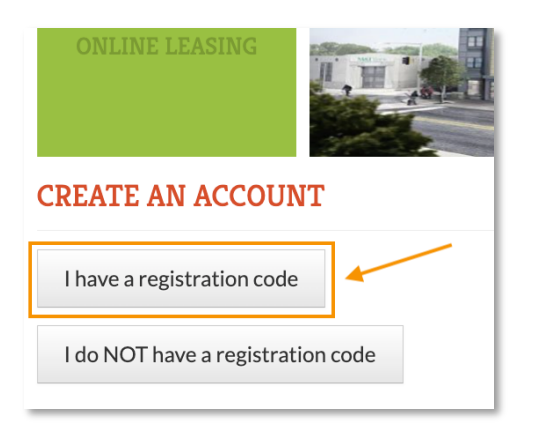

4. Enter your registration code in the letter you received from CEC (Letter sample below)

| REATE AN ACCOUNT                                                                                                    |
|----------------------------------------------------------------------------------------------------|
| ase contact the leasing office if you don't know your registration code.<br>ter Your Registration Code                                                                                                    |
| Go                                                                                                    |
|                                                                                                    |
|                                                                                                    |
|                                                                                                    |
|                                                                                                    |
| On December 2, 2022, we transitioned to a new property management software, RentCafe. This<br>software will be used for Resident Portal access. The information you will have access to and what you<br>will need to set up your portal is mentioned below.     |
| Create your resident portal for easy access to:                                                                                                    |
| Update your personal contact information View account activity Submit and track maintenance requests Complete annual certifications Electronically sign and upload leasing documents Communicate with management                                                |
| You will need:                                                                                                    |
| <ul> <li>Your email address (must match CEC office records)</li> <li>Access to a computer or mobile device</li> </ul>                                                                                                    |
| Set Up the Portal from your Computer                                                                                                    |
| To register, go to the following website and use the registration code shown below:                                                                                                    |
| Resident Portal Website: https://tezetto-nj-llc-<br>rentcafewebsite.securecafe.com/residentservices/tezetto-nj-llc/userlogin.aspx     Registration Code: 16394-Tt0000089                                                                                        |
| Download our Free Mobile App                                                                                                    |
| Mobile access to the resident portal is also available on your mobile device. Search for RENT <i>Café</i><br>Resident App on <u>Apple App Store</u> or <u>Google Play</u> . Note, you must have a current resident portal set up<br>before you can use the app. |
| Community Enterprises Corporation<br>PO Box 980                                                                                                    |
| Freehold, NJ 07728<br>www.cechousing.org                                                                                                    |
| Need help?                                                                                                    |
| Contact the management office at (732) 637-5189 or admin@communityenterprisescorporation.org                                                                                                    |

5. Once you've entered the registration code in step 4 and clicked on the Go button, you will be prompted to create an account (example below). Keep in mind that your Tax ID or Social Security Number and your email must match CEC's records.

If you receive an error message, please call our office at (732) 637-5189.

| ease contact the leasing office if you don't know your registration code.<br>5394-t0000089<br>Good Sarequired field<br>Errost Name<br>Errost Name<br>Last Name<br>Last Name<br>Last Name<br>SSN®**<br>Contron Linformation<br>Enail Address*<br>Your Enail Address*<br>Your Enail Address Address Address Address Address Address Address Address Address Address Address Address Address Address Address Address Address Address Address Address Address Address Address Address Address Address Address Address Address Address Address Address Addres |                                                                                        |                                                                                                    |
|----------------------------------------------------------------------------------------------------|----------------------------------------------------------------------------------------|----------------------------------------------------------------------------------------------------|
| Iter Your Registration Code   IS394-t00000069   Go   Denotes a required field   Personal Details   First Name*   First Name*   First Name*   First Name*   First Name*   First Name*   Itast Name*   Itast Name*   Itast Name*   SSN#**   Phone (Mobile)*   (S55) 555-5555   First Name*   Phone (Mobile)*   (S55) 555-5555   First Name*   Plasword* Password* Password* Password* Password* Password* Password* Password* Denotes a required heref ABUTHA and the Google Paipersy Belieg and Terms of VourEmail@Example.com Password* Password* Passw                                                                                                    | ease contact the leasing office if you don't know your registration code.              | Create your account today, and Apply Online!                                                                |
| LasyArttoucousy   Generation   Check out the status of your application   Check out the status of your application   Cersonal Details   First Name   First Name   Last Name   Last Name   Last Name   SN#*   Or create your Community Enterprise Corporations account you must have a valid email address.   If you do not have a valid email address, you will need to create one.   Phone (Mobile)*   (S55) 555-5555   Contine full address is your user name)   Your Email@Example.com   Password*   Password*   Password*   Confirm Password*   Confirm Password*   Confirm Password*   Deside to the chall the create the password.                                                                                                    | nter Your Registration Code                                                            | Submit your application                                                                                     |
| Confirm Password  Password  Confirm Password  Confirm Password  Password  Confirm Password  Confirm P                                                                                                    | 16.394-tt0000089                                                                       | Check out the status of your application                                                                    |
| Personal Details         First Name*         First Name*         Ist Name*         Last Name*         Last Name*         SN#**         Or create your Community Enterprise Corporations account you must have a valid email address.         It you don thave a valid email address, you will need to create one.         SN#**         Or brone (Mobile)*         (S55) 555-5555         First Time Visitors: Follow the 'Click here to register' link below.         Recound Information         Email Address*         YourEmail@Example.com         Password*         Password*         Password*         Password*         Password*         Password*         Pub is bite instended how of ABTCHA and the Coole Bebinary Buling and Turns of the states                                                                                                    | Go<br>Denotes a required field                                                         | Get ready to move in!                                                                                       |
| Personal Details         First Name*         First Name*         Ist Name*         Last Name         Last Name         SN#**         Phone (Mobile)*         (55) 555 5555         Confirm Password*         Your Email@Address*         Your Email@Address*                                                                                                    |                                                                                        |                                                                                                    |
| First Name*         First Name         Isat Name*         Last Name         Last Name         SN#**         Orcreate your Community Enterprise Corporations account you must have a valid email address.         If you do not have a valid email address. you will need to create one.         Phone (Mobile)*         (55) 555-555         First Time Visitors: Follow the 'Click here to register' link below.         Returning Visitors: Login with your email and password.         Note: Passwords for RentCafe must be a minimum of 10 characters long and must contain all of the following: One lowercase letter, One uppercase letter, One uppercase letter, One unuber and One symbol         Famil Address*       Password         Password*       Password*         Password*       Forgot password?         Confirm Password*       Login         To state is reterted by reCAPTCHA and the Groote Drivange Drivange Tarters of Tarters of Tarters of Tarters of Tarters of Tarters of Tarters of Tarters of Tarters of Tarters of Tarters of Tarters of Tarters of Tarter s o                                                                                                    | ersonal Details                                                                        | Already have an account? Login Now!                                                                         |
| First Name         Last Name*         Last Name         Last Name         SSN#**         Phone (Mobile)*         [555) 555-5555         First Time Visitors: Follow the 'Click here to register' link below.         Recount Information         Email Address* (Your email address is your user name)         YourEmail@Example.com         YourEmail@Example.com         Password*         Password*         Password*         Confirm Password*         Confirm Password         Confirm Password                                                                                                    | First Name*                                                                            | An eady have an account. Login Now.                                                                         |
| Last Name* Last Name Last Name Last Name Last Name Last Name Last Name SSN#** Confirm Email Address' YourEmail@Example.com Password* Password* Confirm Password This tig is protected by ref ADTICHA and the Goode Briany Boiling and Temps of This tig is protected by ref ADTICHA and the Goode Briany Boiling and Temps of                                                                                                    | First Name                                                                             |                                                                                                    |
| Last Name       If you do not have a valid email address, you will need to create one.         SSN#**       If you do not have a valid email address, you will need to create one.         Phone (Mobile)*       If you do not have a valid email address, you will need to create one.         (JSS) 555-5555       First Time Visitors: Follow the following links to access popular email providers:         (Gmail       Yahool         Outlook       First Time Visitors: Follow the 'Click here to register' link below.         Returning Visitors: Login with your email and password.       Note: Passwords for RentCafe must be a minimum of 10 characters long and must contain all of the following: One lowercase letter, One uppercase letter, One number and One symbol         YourEmail@Example.com       Email         Password*       Password*         Password*       Password*         Password*       Forgot password?         Confirm Password       Login                                                                                                    | Last Name*                                                                             | valid email address.                                                                                        |
| SSN#**       Please click on the following links to access popular email providers:         Gmail       Yahoo!         Phone (Mobile)*       Outlook         [555] 555-5555       First Time Visitors: Follow the 'Click here to register' link below.         Account Information       Returning Visitors: Login with your email and password.         Note: Passwords for RentCafe must be a minimum of 10 characters long and must contain all of the following: One lowercase letter, One uppercase letter, One uppercase letter, O                                                                                                    | Last Name                                                                              | If you do not have a valid email address, you will need to create one.                                      |
| Image: Comparison of the content of the content of                                                                                                    | SSN#**                                                                                 | Please click on the following links to access popular email providers:                                      |
| Phone (Mobile)*       Outlook         [555) 555-5555       First Time Visitors: Follow the 'Click here to register' link below.         Account Information       First Time Visitors: Login with your email and password.         Returning Visitors: Login with your email and password.       Note: Passwords for RentCafe must be a minimum of 10 characters long and must contain all of the following: One lowercase letter, One uppercase letter, One uppercase letter, One number and One symbol         Email Address*       Fourier and One symbol         YourEmail@Example.com       Email         Password*       Password         Password*       Password*         Password       Login         This site is protected by treCAPTCHA and the Coogle Brivacy Palicy and Terms of       Login                                                                                                    | ۲                                                                                      | Gmail<br>Yaboo!                                                                                             |
| (555) 555-5555       First Time Visitors: Follow the 'Click here to register' link below.         Account Information       Returning Visitors: Login with your email and password.         Email Address* (Your email address is your user name)       Note: Passwords for RentCafe must be a minimum of 10 characters long and must contain all of the following: One lowercase letter, One uppercase letter, One uppercase letter, One number and One symbol         Email Address*       Email         YourEmail@Example.com       Email         YourEmail@Example.com       Password         Password*       Password         Password*       Forgot password?         Confirm Password       Login         This is the is not bet to by the CAPTCHA and the Google Brivacy Palicy and Terms of       Forgot password?                                                                                                    | Phone (Mobile)*                                                                        | Outlook                                                                                                    |
| Account Information       Returning Visitors: Login with your email and password.         Email Address* (Your email address is your user name)       Note: Passwords for RentCafe must be a minimum of 10 characters long and must contain all of the following: One lowercase letter, One uppercase letter, One number and One symbol         YourEmail@Example.com       Email         YourEmail@Example.com       Email         Password*       Password         Password*       Forgot password?         Confirm Password       Login                                                                                                    | (555) 555-5555                                                                         | First Time Visitors: Follow the 'Click here to register' link below.                                        |
| Account Information       Returning Visitors: Login with your email and password.         Email Address* (Your email address is your user name)       Note: Passwords for RentCafe must be a minimum of 10 characters long and must contain all of the following: One lowercase letter, One uppercase letter, One number and One symbol         Email Address*       Email         YourEmail@Example.com       Email         YourEmail@Example.com       Password*         Password*       Password         Password*       Forgot password?         Login       Login                                                                                                    |                                                                                        |                                                                                                    |
| Account Information       Note: Passwords for RentCafe must be a minimum of 10 characters long and must contain all of the following: One lowercase letter, One uppercase letter, One number and One symbol         Email Address* (Your email address is your user name)       Email         YourEmail@Example.com       Email         YourEmail@Example.com       Password*         Password*       Password*         Confirm Password*       Login         This site is protected by the CAPTCHA and the Coogle Brivacy Palicy and Targe of       Email                                                                                                    |                                                                                        | Returning Visitors: Login with your email and password.                                                     |
| Email Address* (Your email address is your user name)       Must contain all of the following: One lowercase letter, One uppercase letter, One number and One symbol         YourEmail@Example.com       Email         YourEmail@Example.com       Password         YourEmail@Example.com       Password         Password*       Password         Confirm Password*       Login         This site is protected by reCAPTCHA and the Coogle Brivacy Policy and Terms of       Forgot password?                                                                                                    | ccount Information                                                                     | Note: Passwords for RentCafe must be a minimum of 10 characters long and                                    |
| Email Address* (Your email address is your user name)     Email       YourEmail@Example.com     Email       YourEmail@Example.com     Password       YourEmail@Example.com     Password       Password*     Forgot password?       Confirm Password*     Login                                                                                                    |                                                                                        | must contain all of the following: One lowercase letter, One uppercase letter,<br>One number and One symbol |
| YourEmail@Example.com     Email       Confirm Email@Example.com     Password       YourEmail@Example.com     Password       Password*     Password       Password     Forgot password?       Confirm Password*     Login                                                                                                    | Email Address* (Your email address is your user name)                                  |                                                                                                    |
| Confirm Email Address*     Password       YourEmail@Example.com     Password       Password*     Forgot password?       Confirm Password*     Login                                                                                                    | YourEmail@Example.com                                                                  | Email                                                                                                    |
| YourEmail@Example.com     Password       Password*     Forgot password?       Confirm Password*     Login                                                                                                    | Confirm Email Address*                                                                 |                                                                                                    |
| Password*     Forgot password?       Confirm Password*     Login                                                                                                    | YourEmail@Example.com                                                                  | Password                                                                                                    |
| Password     Forgot password?       Confirm Password*     Login       Confirm Password     Login                                                                                                    | Password*                                                                              |                                                                                                    |
| Confirm Password*     Login       Confirm Password                                                                                                    | Password                                                                               | Forgot password?                                                                                            |
| Confirm Password This site is protected by reCADTCHA and the Google Privacy Policy and Terms of                                                                                                    | Confirm Password*                                                                      | Login                                                                                                    |
| This site is protected by reCADTCHA and the Gongle Drivery Policy and Terms of                                                                                                    | Confirm Password                                                                       |                                                                                                    |
|                                                                                                    | This site is protected by reCAPTCHA and the Google Privacy Policy and Terms of         |                                                                                                    |
|                                                                                                    |                                                                                        |                                                                                                    |
|                                                                                                    | Please read and accept the Terms and Conditions                                        |                                                                                                    |
| Please read and accept the Terms and Conditions                                                                                                    |                                                                                        |                                                                                                    |
| Please read and accept the Terms and Conditions                                                                                                    | ** Data in these fields will be validated against information available with Community |                                                                                                    |